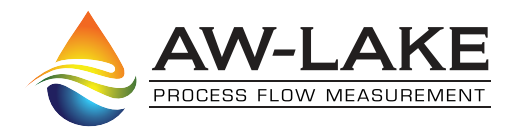

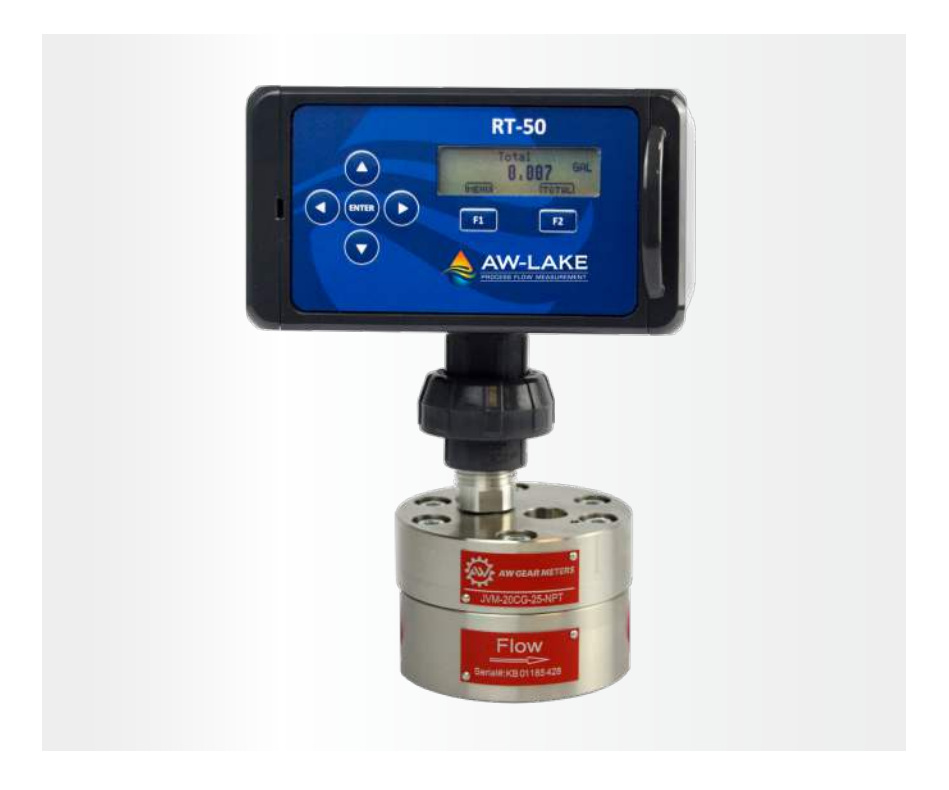

# RT-50 DC/Loop Flow Transmitter

# Installation, Operating & Maintenance Manual

©2022 AW-Lake Company. All rights reserved. Doc ID: RT50DCLOOPMAN060122

## **Table of Contents**

| Unpacking                |    |
|--------------------------|----|
| Quick Start Guide        |    |
| Power                    | 3  |
| Installation             | 3  |
| Product Description      | 3  |
| Technical Specifications | 4  |
| Part Number Guide        | 4  |
| Wiring Connections       | 5  |
| Power Supply             | 6  |
| Isolated Outputs         | 6  |
| Analog Outputs           | 7  |
| Navigational Buttons     | 8  |
| Run Mode Screens         | 9  |
| Menu Navigation          | 9  |
| K-Factor                 | 10 |
| Rate                     | 10 |
| Total                    | 10 |
| Contract Time            | 11 |
| Linearizer               | 11 |
| Input/Output             | 12 |
| System                   | 12 |
| Bluetooth                | 13 |
| Mobile Bluetooth App     | 13 |
| Menu Navigation          | 14 |
| System Settings          |    |
| Output Settings          | 16 |
| Output Calibration       | 16 |
| Limit Settings           | 17 |
| Linearizer               |    |
| Device Log               | 19 |
| Date/Time Settings       | 19 |
| Compter Toolkit          |    |
| Connecting               | 20 |
| Updating Firmware        | 21 |

## Unpacking

Separate the RT-50 Flow Display from packaging materials and check for any visual signs of damage. If you determine there are damages caused by shipping, file a claim with the shipping company. If the flow monitor appears to have been improperly assembled or does not operate properly, Contact AW-Lake's returns department for replacement or repair.

## **Quick Start Guide**

CAUTION: As with any precision-engineered device, always use the RT-50 in accordance with the manufacturer's instructions.

### Power

Depending on version, the RT-50 can be powered with 24 Volts DC or can be loop powered. Please check model number code to verify version type. For DC, Power can be applied to pins 13 & 14. For Loop, apply power to pins 11 & 12. See Page 5 for Connection details.

## Installation

Secure display to flow meter by screwing sensor into designated sensor hole or with proper fittings.

# NOTICE: Before attaching the RT-50 to the flow meter, note any potential clearance issues.

User must enter in the K-factor for the RT-50 before use. K-factors are found on meter calibration sheet. For detailed instructions refer to programming instructions in this manual. Once the K-factor is entered the unit is ready to read flow.

# **Product Description**

The RT-50 flow display has the option to be powered by Battery, Loop, or DC voltage. Showing Rate and Totals on an easy-to-read LCD display. With a new, user-friendly menu structure, this unit is simple to setup and use. A new feature with the RT-50 is, its Bluetooth capabilities. User can do the setup in the palm of their hand and have a second display for checking flow information. The basic function of this display is to read the incoming frequency from the attached sensor and convert it to an accurate flow reading.

## **Technical Specifications**

Ambient Temperature -4°F to +185°F (-20°C to +85°C)

Supply Voltage Range 24VDC or 4-20mA Loop

#### Analog Outputs

Lithium coin battery 3V. (CR2032) 4-20mA and 0-5V/1-5V

Limits

2 isolated limit outputs (24VDC Max)

Frequency Output Isolated output, matches sensor output

Linearizer 10-point programmable linearizer

Communication Bluetooth and Modbus

Response Time 25 mSec

Housing Rating NEMA 4X

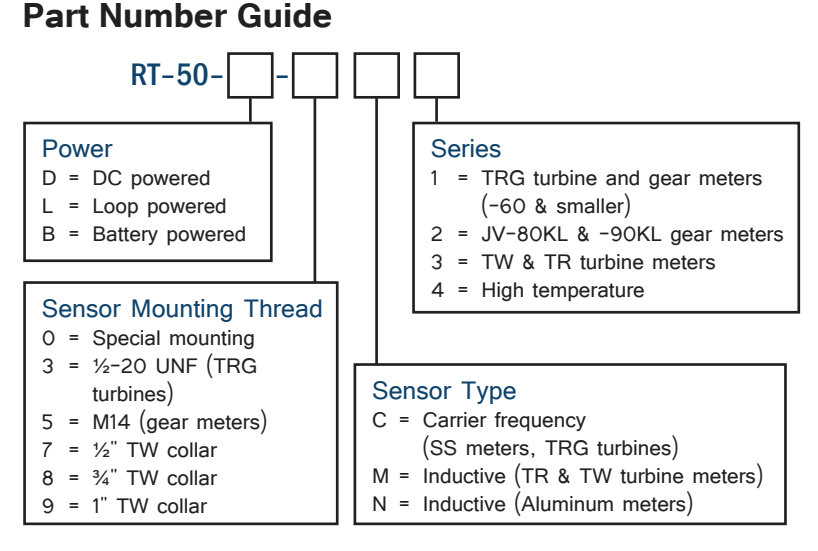

#### **Options Based on Power Supply**

|                    | LOOP POWER                 | DC POWER     | BATTERY POWER |
|--------------------|----------------------------|--------------|---------------|
| вт                 | ✓                          | $\checkmark$ | $\checkmark$  |
| BT decoupling      | $\checkmark$               |              |               |
| MODBUS             |                            | $\checkmark$ |               |
| Isolated In/Out    | ✓                          | $\checkmark$ |               |
| I-OUT sourcing     |                            | $\checkmark$ |               |
| I-OUT sinking      | ✓                          |              |               |
| Hall Effect sensor | ✓ (only when DC connected) | $\checkmark$ |               |
| RF/IND sensor      | ✓                          | $\checkmark$ | $\checkmark$  |
| V-OUT              |                            | $\checkmark$ |               |
| Backlight          | $\checkmark$               | $\checkmark$ | $\checkmark$  |

# **Wiring Connections**

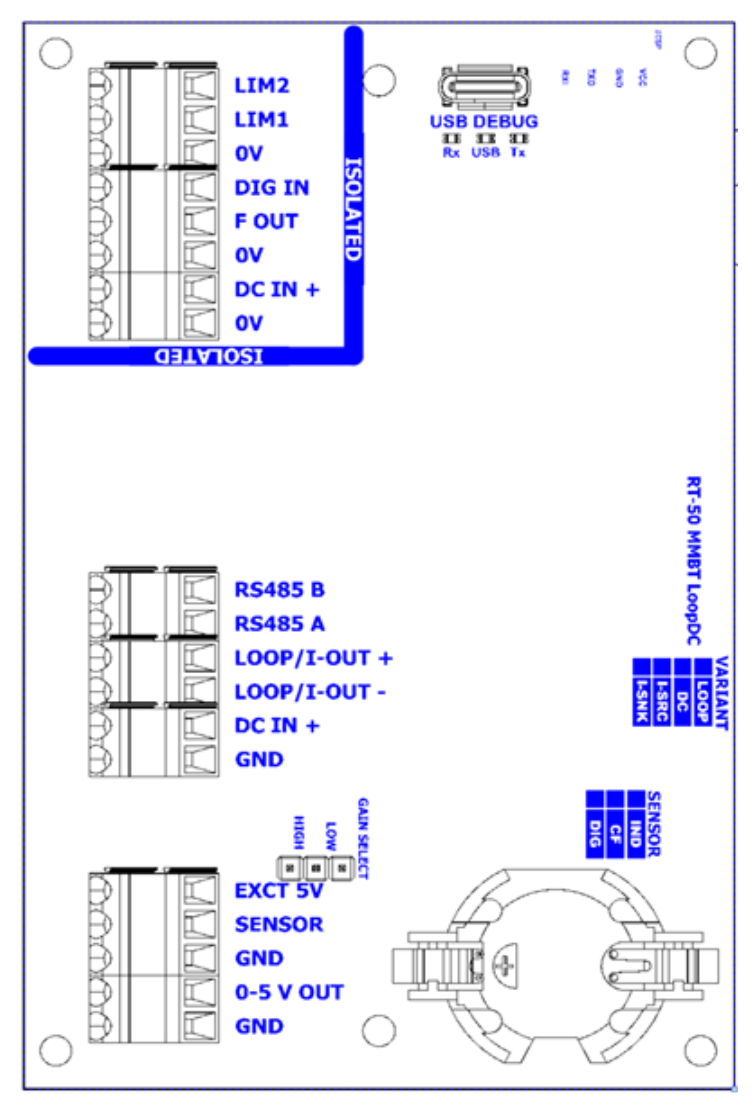

#### **Isolated Outputs**

- Limit 2
- Isoltated Limit 1
- 0V
- Digital In
- Frequency Out
- 0V
- DC Voltage Input +
- DC Voltage

#### Power and Comms

- RS485 B
- RS485 A
- Loop + / I-out +
- Loop / I-out -
- DC In + (Supply Power +)
- Ground (Supply Power -)

#### Sensor

- External 5V (Sensor Power +)
- Sensor Input
- Ground (Sensor Ground)
- 0-5 V Output
- Ground (Voltage Out Ground)

# **Power Supplies (Dependent on Variant)**

DC Powered:

Voltage: 12 to 27V DC Current: < 100mA

Loop Powered:

Voltage: 12 to 27V DC Current: < 24mA

# **Isolated Outputs**

The Isolated outputs require separate power. Voltage: 12 to 27V DC Current: < 10mA

### Digital Input:

Input series resistance: 3.3 k $\Omega$ Input Internal Pull-up resistance: 470 k $\Omega$ Input Voltage: 3 - 12V Input Frequency: < 10kHz

### Isolated Input:

Input series resistance: 3.3 k $\Omega$ Input Internal Pull-up resistance: 470 k $\Omega$ Input Voltage: 3 - 12V Input Frequency: < 10kHz

### Isolated Output:

Output Configuration: Open Drain Output Drain Current MAX: 100 mA Output series resistance MAX: 6  $\Omega$ Output Internal Pull-up resistance: 3.3 k $\Omega$ Output Pull-up voltage: Connected Isolated DC Supply Voltage

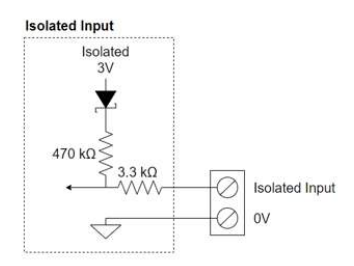

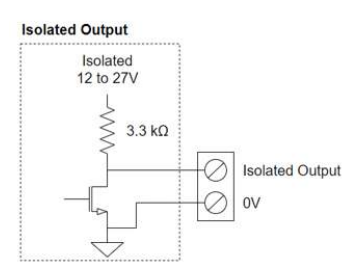

# **Analog Outputs**

### Passive 4-20mA (Sinking) and Loop Powered

Loop Compliance Voltage: 12 to 27V \*Note that Loop Return is at different potential to 0V

## Active 4-20mA (Sourcing) Output:

Voltage on Output Terminal MAX: 12 to 27V (DC Supply voltage) Output series resistance: 30  $\Omega$ 

## 0 – 5V Output:

Output series resistance: 400  $\Omega$ 

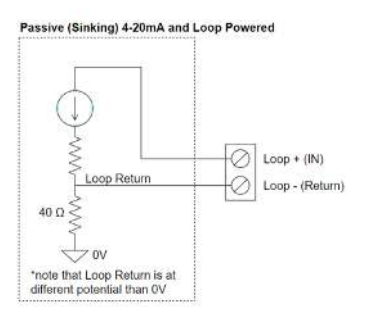

#### Active (Sourcing) 4-20mA Output

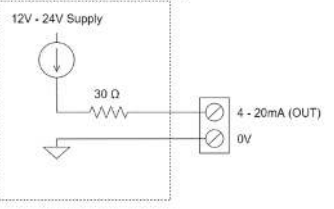

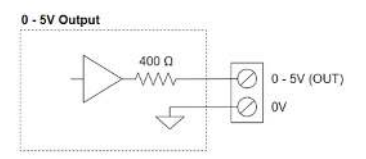

# **Navigational Buttons**

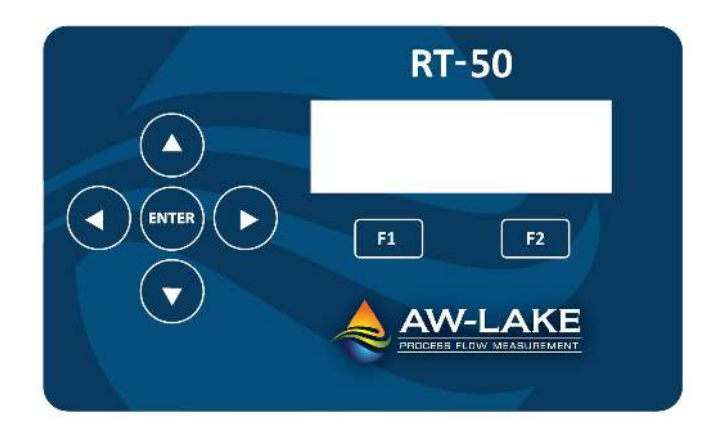

### Left & Right Arrows

Allows user to switch between flow monitoring displays (ex. Rate, Total, Grand total screen) Also allows user to move left and right when entering values.

### Up & Down Arrows

Allows users to move up and down when in the menu structure. Also used to increase and decrease values in programmable fields.

### Enter

Used to Enter into a selected menu option.

### F1

Dynamic button with 2 functions

- · Gets user into Main Menu
- · Go Back to previous menu

#### F2

Dynamic button with 3 functions.

- · Quick Key to go directly into specific menus
- · Saves user parameters
- · Go Home to Main Screen

# **Run Mode Screens**

There are 7 Run modes screens which include Home, Rate, Total, Grand Total, Analog Out, and Bluetooth. To move from one screen to another simply press the right or left arrow buttons. At the bottom of the run mode screens there are two fast key options, F1 and F2. F1 gets you to the main menu and F2 takes you directly to the programming parameter in the menu.

Note: Loop version does not have a limit screen but limits function the same.

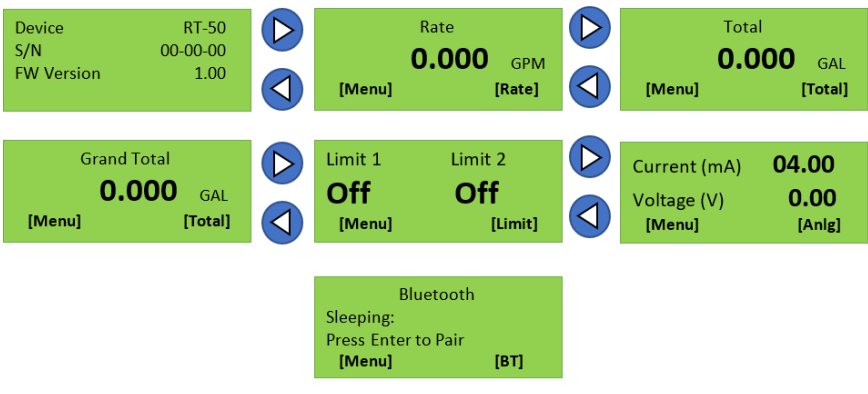

Figure 1

### Menu Navigation

The Main menu has 5 items. To move between them, use the up and down arrows. To go into the selected Menu press the Enter button.

#### Note: settings will not take effect until user presses SAVE

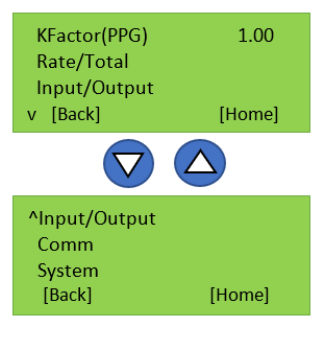

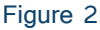

## K-Factor

The K-factor is what links the flow display to the meter. Each meter has a specific number of pulses that equals a unit of measure, the RT-50 uses pulses per gallon. In the main menu press Enter on K-Factor (PPG) and using the direction buttons enter in the k-factor

from the calibration sheet in pulses per gallon.

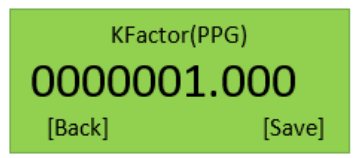

Figure 3

The decimal place does not move, so move over the necessary amount before entering in the number. The right and left arrows move between numbers and the up and down arrows will increase/decrease the number.

#### Rate

This menu allows the user to set the units and time base in which they would like to read flow. The Rate and Total are independent of each other and must both be changed if measuring in something other than gallons. With the selection arrow on rate, press the Enter key. Use the up and down arrows to select your units of measure and then press Next (F2). Now select the Time Base in the same way a press Save (F2).

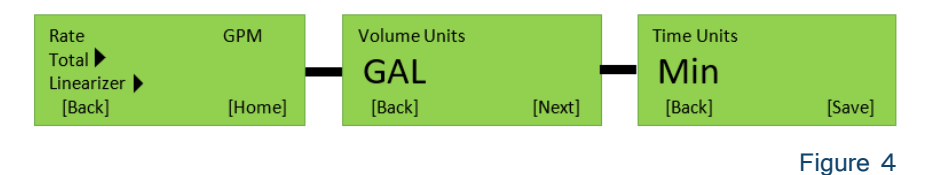

## Total

This menu allows the user to set the units in which they would like to read the total and grand total. It is also used to reset the total and grand total. The quick key (F2) on the Total run mode screen takes you directly into the menu to reset the totals. Once in the Volume Unit selection, use the up and down arrows to choose desired units and press Save.

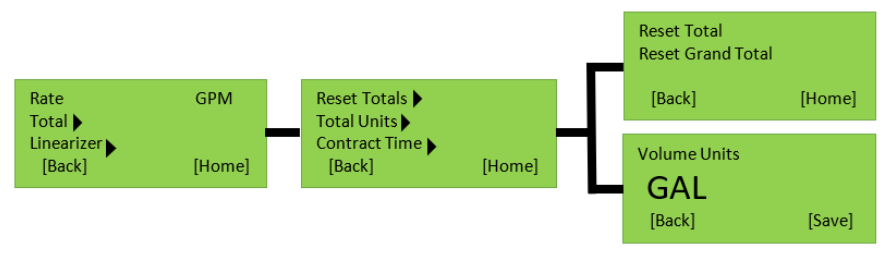

## Contract Time

The Contract time allows the user to log totals and grand totals daily. The user will designate a specific time in which they would like the totals to be logged. The user also has the option for the display to automatically reset the total at this time. Along with the Contract Time be sure to set the date and time in the system menu. (see figure 6).

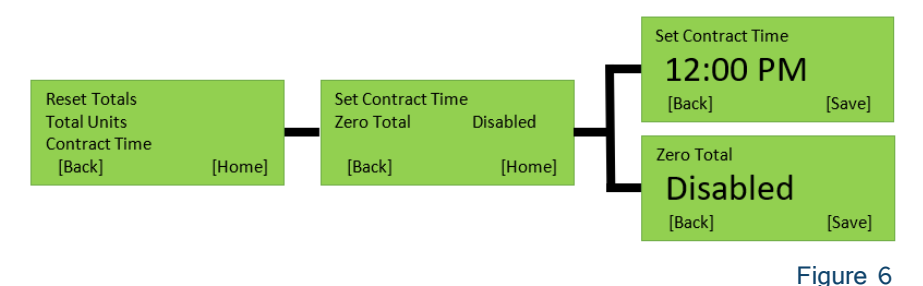

### Linearizer

The linearizer is used when the flow meter has different K-factors throughout the flow rate range. It allows the user to set up to 10 points, each with specific frequencies and K-factors. This allows the user to measure more accurately through the whole range. The calibration sheet included with the meter will tell the user what frequencies correlate with each flow rate and the specific K-factor that goes with it. To turn the linearizer On.

Note: For easier setup of the linearizer, users can program the tab le in the Bluetooth app.

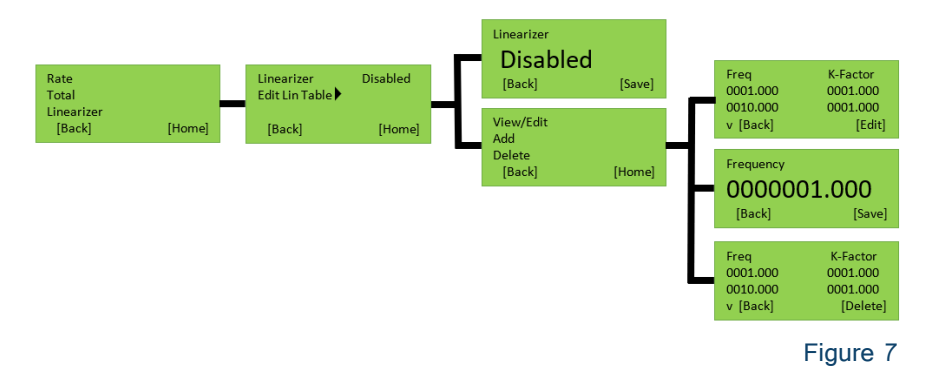

### Input/Output

The Loop and DC versions of the RT-50 have 2 isolated limit outputs, 4-20 ma outputs, Voltage Output (DC version only), and an input filter. See page 6 for wiring and circuit specifications.

**Limits** - Can be set to trigger from a Total, Grand Total, or Rate. When the setpoint is reached the limit will trigger.

**Input Filter** – Allows the user to set filtering of the displayed flow rate. The filter will steady the flow rate. Options for the filter include Off, High, Medium, and Low. If the filter is set to Low, it will have the greatest effect on the rate changing (Low response time).

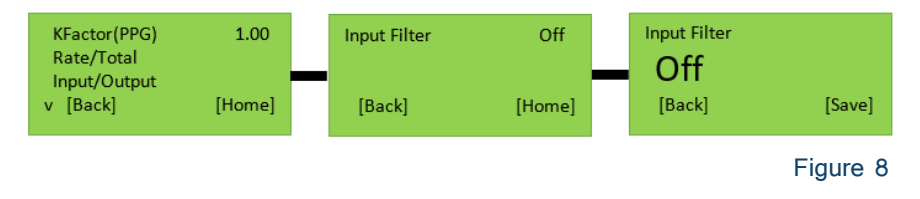

## System

In this menu, a user will able to adjust backlight settings, gate time, and Date/ Time.

**Backlight** – Can be set to stay on for a period of time between 1–3600 seconds or can be turned off completely.

**Gate Time** – A feature similar to the filter, it allows a user to choose the amount of time, in seconds, in which the display will update. For example if the gate time is set to 3 sec, the device will only update the display every 3 seconds.

**Date/ Time** – User can input the current date and time. This is used when the customer is data logging.

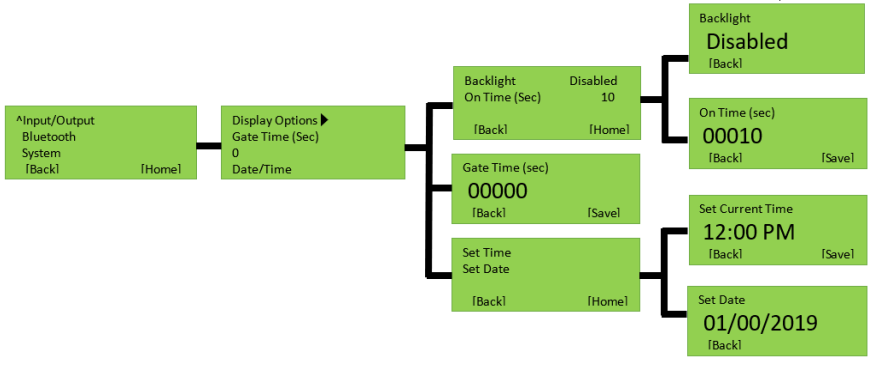

# Bluetooth

This device is equipped with Bluetooth, allowing the user to read flow data and set up the device via a mobile app. The Bluetooth menu is where a user can turn Bluetooth connectivity on and off. It is also where a user changes the Bluetooth name. Bluetooth is defaulted to enabled but is not always in pairing mode. To put the device in pairing mode a user can press the Enter button on the Bluetooth run mode screen (Figure 10) or in the Bluetooth menu under Pair BT. To disable Bluetooth, press Enter on Bluetooth, press down to select disable, and press the Save button.

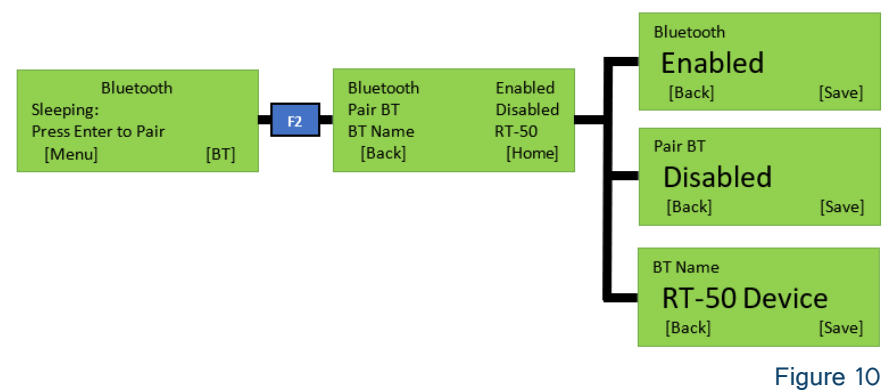

# **Mobile Bluetooth App**

First download the free app from the apple or google play store. Before connecting to the RT-50, the user must navigate to the Bluetooth screen on the device and enable pairing mode. This is done by hitting Enter. User will then have 5 minutes to connect to the device. Open the app, turn on Bluetooth, and press Next button to scan for available devices. Once found, tap on the desired device which will take the user to the device's main menu. If a device is not found, a user can scan again by sliding their finger down from the top of the screen.

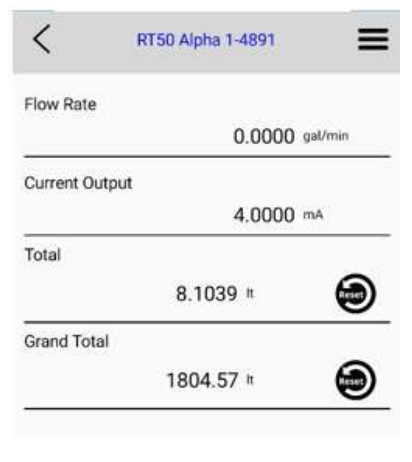

Figure 11

\*Location must be allowed to find a Device

## Menu Navigation

Press the three lines in the top right corner to access menu

**System Settings:** Adjust K-factor, Max Flow Rate, Filter, Time Base, Flow Units, and Bluetooth name

**Output Setting:** Allows user to change Analog Outputs and Force a specific analog output.

**Output Calibration:** Allows user to slightly adjust analog outputs to better match the system.

Limits: Allows user to set up limits to trigger by events related to rate, total, and grand total.

Linearizer Table: Allows user to select custom K-factors for changing flow rates

**Diagnostics:** Shows raw input frequency

**Device Log:** Shows daily Total and Grand Total

Date/Time Settings: Allows user to set real time and date

**Display Settings:** Allows user change backlight settings and Gate time

About Bluetooth Device: Displays device information

Factory Reset: Resets all user parameters to default

**Disconnect:** Used to disconnect from device

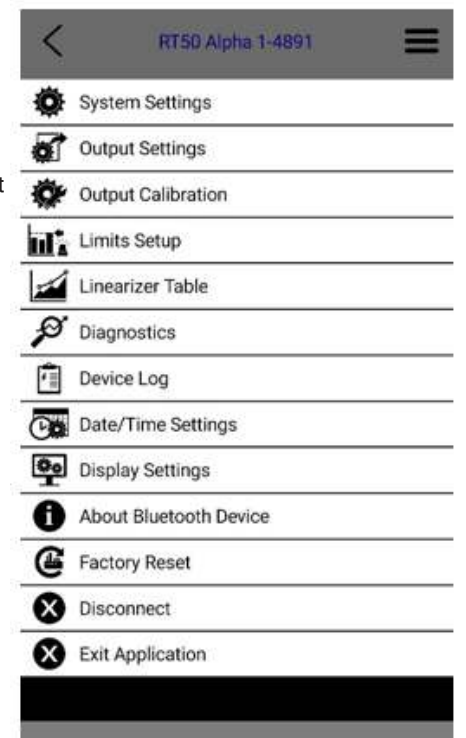

## System Settings

This menu allows users to scale the RT-50 to display correct flow rate in the desired units and time base. It will also allow for filtering of the output.

\*After any option is changed press SET for it to take effect. Use back button on phone to return to main screen.\*

- K-Factor: is the flow meter scaling factor in pulses/volume (found on calibration sheet)
- Digital Filter: Will smooth out erratic input frequency. There are four options to choose from;
  - Off: No filtering
  - Low: Most filtered, low sensitivity. (Corner frequency ¼ Hz)
  - **Medium:** Medium sensitivity. (Corner frequency 1 HZ)
  - **High:** least filtered, High sensitivity. (Corner frequency 10 Hz)
- < = System Settings K-Factor (pl/gal) 6000.00 Max Flow Rate 100.00 (gal/s) **Digital Filter** Off Sensitivity Flow Time Base Minutes Flow Units Gallons Total Units Gallons **Bluetooth Name RT50 Batterv**

8 41 10 1

Device Name: RT50 Battery-7ED7

4 95% 0 4

() E

- · Flow Time Base: Can be set to Sec, Min, Hours, and Days.
- Flow Units: Selects what unit to measure flow in. Available units include; Pulses, Ounces, Gallons, Barrels, Cubic Centimeters, Cubic Meters, Milliliters, Liters
- Total Units: Selects what unit to measure flow in. Available units include; Pulses, Ounces, Gallons, Barrels, Cubic Centimeters, Cubic Meters, Milliliters, Liters
- Bluetooth Name: is the name that will appear when searching for the device. Connection will be lost after changing the Bluetooth name and will require reconnection. Device is limited to 12 characters. If more than 12 characters are entered it could cause connectivity issues with the device.

## Output Settings

#### Forced Outputs:

This menu will provide the option to force one or both outputs to a certain value. Along with this ability, Voltage output type will also be selectable. (Figure 14) To activate, Move the slider to the right. Enter in desired forced output and press SET to store information.

\*Note: Forced output will not output a value when only being powered by USB. Information will not be stored until SET is pressed and forced value will revert back to previous value or state if output value is outside of the range.

#### Forced Output Limitations:

When forcing an output, it must be in between the analog out specifications and will go to the third decimal place.

Ex. 4-20mA output Forced output: 6.25mA

### **Output** Calibration

WARNING: Modifying these outputs could result in inaccurate analog signals.

This menu is provided to adjust the EDGE analog output to correspond correctly with the analog output of the input device.

\* This menu is intended for use with slight output differences between the EDGE output and customer input device. These values are factory calibrated before shipping to match meters that are calibrated annually.

Select Calibration Type: From this menu both mA and Voltage outputs may be calibrated. (Figure 15)

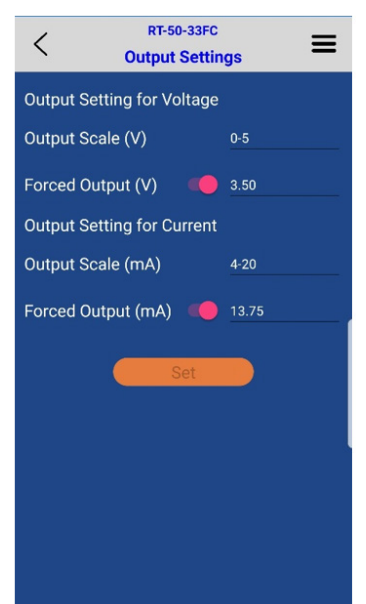

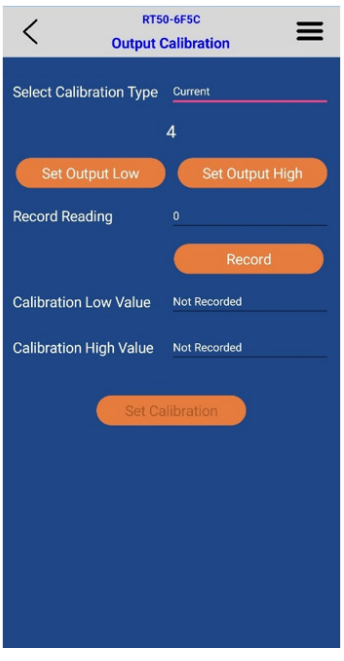

- 1. Select which output type to be calibrated; mA or Voltage
- 2. Press Set Output Low, then enter in the value on user's device into **Record Reading**
- a. Ex. If EDGE is being calibrated to a multimeter, enter reading from multimeter to Record Reading
- 3. Press Record button
- 4. Now press Set Output High to calibrate the high end of the output
- 5. Enter in High reading from input device to Record Reading
- 6. Press Record button
- 7. Verify both Calibration high and low values are correct and press Set Calibration
- 8. Use back button on phone to navigate to the main menu

\*Warning do not do 2 calibrations in a row. After calibration is finished, exit the app and restart the device.

#### Limits

The limit screen is used to set the parameters that trigger the outputs. To use this function, set the Input Source on the Output Settings menu to Limit. The limit has 4 types of triggers: Rate, Total, Grand Total, and Cycle Output.

**Rate** – Output will go high when flow rate is within the given parameters and low when it goes outside. Select a threshold/ target rate, then select the percentage the flow rate that is allowed to drift from that threshold. Example: a 10% bound on a threshold of 20 gpm would give a rate range of 18–22 gpm.

**Total** - Output will go high when Total goes above the threshold value.

**Grand Total** - Output will go high when Grand Total goes above the threshold value.

**Cycle Output** - Output will change state between high and low every time the threshold total is reached. To achieve one pulse per desired output, divide that value by 2. For example, to get 1 pulse per gallon set threshold to 0.5 gallons.

\*Cycle Output limited to 5Hz or 300 pulses per minute\*

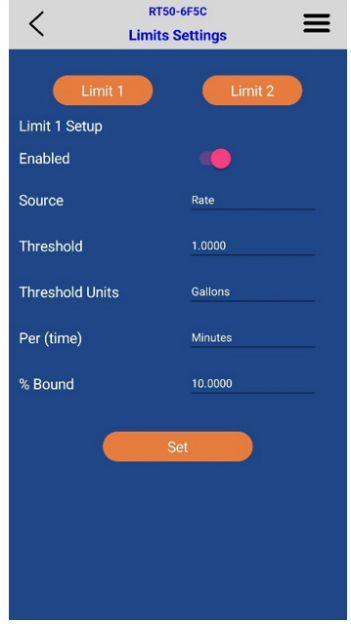

### Linearizer

The linearizer function is designed to correct for devices that will vary in a nonlinear way as a device changes in flow/frequency. It can take nonlinear input and change it to a more linear analog output. There is a maximum of 10 points that can be entered.

Ex. Looking at a meter that has a range of 0.5-2 GPM. If at 0.5 GPM (=100HZ) it has a K-factor of 1800, at 1.5 GPM (=200Hz) it has a K-factor of 1850, and at 2.0 GPM (=300Hz) it has a K-factor of 1900. Using a linearizer would ensure the most accurate results over the full range of flow.

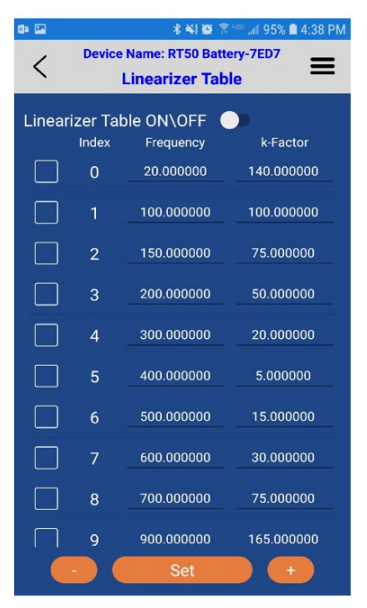

Figure 17

#### **Entering Values:**

\*Values may only be entered and changed when Linearizer is Off\*

#### Adding Values:

To enter in new values to the linearizer, press the "+" button at the bottom of the screen. This will bring up a new window that prompts the user to type in a desired frequency and corresponding K-factor. After values are entered, press Add, this will input them into the table. If more values are needed, repeat this step.

#### **Editing Values:**

To edit a value already in the table. Press on the value that needs changing and enter in the new value. Do this for all existing numbers that need updating. To save changed values press the Set button

#### **Deleting Values:**

To delete values in the table. Press the empty square next to the Index number. This will be filled with a checkmark. Once all desired table values are selected, press the "—" button, at the bottom of the screen, to remove the selected table values.

# **Device Log**

This menu is used in correspondence with the Contract time located in the Date/Time menu. A user can set a designated contract time, and at this designated time the unit will save the Total and Grand total in a table. This menu allows the user to view those results. The log will hold 29 values before it starts to overwrite oldest entry. User will be able to copy these values with a button on the screen and paste it in other documents on their phone.

\*Note: When a factory reset is performed, log values will be deleted\*

| <  | *<br>Device Name: RT<br>Devic   | 50 Battery-7E   | 94% <b>4</b> :41 PM |
|----|---------------------------------|-----------------|---------------------|
| 18 | 3/11<br>/2019<br>12:00:30<br>PM | 5338.000<br>000 | 803128.8<br>75000   |
| 17 | 3/10<br>/2019<br>12:00:30<br>PM | 2473.000<br>000 | 800263.8<br>75000   |
| 16 | 3/9/2019<br>12:00:30<br>PM      | 2473.000<br>000 | 800263.8<br>75000   |
| 15 | 3/8/2019<br>12:00:30<br>PM      | 244.5404<br>66  | 743845.0<br>62500   |
| 14 | 3/7/2019<br>12:00:30            | 158.2287<br>75  | 743758.7<br>50000   |
|    | Co                              | ру              |                     |
|    |                                 |                 |                     |

Figure 18

# **Date/Time Settings**

The Date and Time menu lets the user edit the current date and time into the device. It allows the user to enter in a Contract time, which is the time at which the unit will record totals into the device log. Remember to press the Set button to update all changes made. There is also an option to reset the Total at this designated time. This will only reset the Total and not the Grand Total.

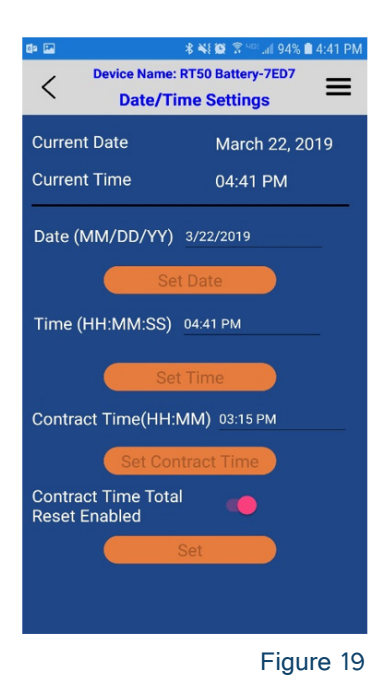

# **Display Settings**

This menu is where the user can change the gate time and turn the Display Backlight on and off. To edit any value, simply press the field that needs updating and enter in desired value. For sliders just press and they will move. To save these values press the Set button.

# **Computer Toolkit**

The Toolkit can be used to set up all parameter of the device and view flow rates. This Toolkit also allows the user to update firmware as new releases become available. In order to connect the RT-50 device to the computer a separate cable will need to be purchased from AW-Lake Company. The

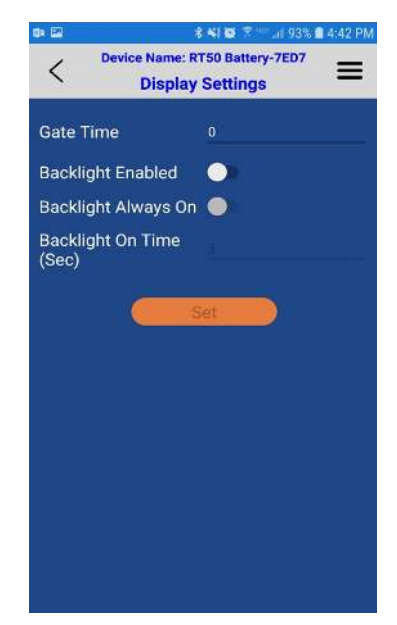

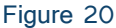

Toolkit can be found on our webpage under the Downloads tab or by following this link: https://aw-lake.com/aw-lake-toolkit/

### Connecting

After downloading and opening the software the user will see this connection box appear (Figure 19). First select the correct COM port. If you are unsure which COM port is being used, plug the USB cable in and out of the computer and observe which COM port disappears from the pull-down menu. Next select the device being used or click Auto-Detect Device on COM Port to open the device configuration menu.

| AWLake To                          | oolkit v0.0.3.18      |                   | -    |  |
|------------------------------------|-----------------------|-------------------|------|--|
| ile Opti                           | ons Updates           | Help              |      |  |
| Auto-Detect<br>COM Port:<br>Select | COM3<br>COM3<br>COM10 | Refresh<br>letect | W-L  |  |
| Auto-D<br>Select Devie             | etect Device on C     | OM Port           |      |  |
|                                    |                       |                   | <br> |  |

| RT-50 Configuration                                                                                                    |       |                                                                 |                                                                                      | -                  |                                   | ×  |
|----------------------------------------------------------------------------------------------------|-------|-----------------------------------------------------------------|--------------------------------------------------------------------------------------|--------------------|-----------------------------------|----|
| Setup Advanced                                                                                                    |       |                                                                 |                                                                                      |                    |                                   | OK |
| Connection<br>COM Port: COM10 V Refresh<br>COM10 Open<br>Open<br>Close<br>Offline<br>Flow Rate<br>Flow Rate<br>Flow Units<br>Flow Units<br>Hours<br>Hours<br>V<br>Hours<br>V<br>Hours<br>Hours<br>V<br>Hours<br>V<br>Hours<br>V<br>Hours<br>V<br>Hours<br>V<br>Hours<br>V<br>Hours<br>V<br>Hours<br>V<br>Hours<br>V<br>Hours<br>V<br>Hours<br>V<br>Hours<br>V<br>Hours<br>Hours<br>Hours<br>V<br>Hours<br>V<br>Hours<br>Hours<br>Ho | ol/hr | Syster<br>Serial<br>Firmwa<br>Blueto<br>Digital<br>K-Fa<br>6.01 | n<br>Number<br>are Revision<br>ooth Name<br>Filter Sensitiv<br>actor (PPG)<br>7.0000 | A12<br>01.0<br>RTS | 2345678<br>03<br>50 Batte<br>dium |    |
| Totalization<br>Total                                                                                                    | 17    | · 37                                                            | 0Z                                                                                   | Rese               | t Total                           |    |
| Grand Total                                                                                                    | 18    | . 29                                                            | 0Z                                                                                   | Reset G            | rand Tota                         | al |
| Units Ounces ~                                                                                                    |       |                                                                 |                                                                                      |                    |                                   |    |

#### Figure 22

## Upgrading Firmware

To upgrade firmware on the device, click the advance tab and select Upgrade Mainboard Firmware. The correct file should automatically be selected. Start Upgrade and wait until complete message appears.

| File: | C:\Users\x\Documents\AWToolkit\Firmware\RT50_Battery_01.03.bin |               |
|-------|----------------------------------------------------------------|---------------|
|       |                                                                | Start Upgrade |
|       | Upgrade ready to begin                                         |               |

# **RT-50 Modbus Registers**

## RS485 Settings

- 1 Start Bit
- · 8 data Bit
- · No Parity Bit
- 1 Stop Bit
- 9600 Baud Rate

## Examples of Use

Below is a screenshot of the Modbus registers in Modbus Poll. 32-bit float registers are being read in Big-Endian. Int are set up as Signed values. And the total resets are set up as single write coils.

| 🕽 т.н                                | RF3000.mbp                                                                                                    |                                                   | 1.HRF50                                                                                                    | 00.mbp                                                                                                    | 2                              |
|--------------------------------------|----------------------------------------------------------------------------------------------------|---------------------------------------------------|----------------------------------------------------------------------------------------------------|----------------------------------------------------------------------------------------------------|--------------------------------|
| Tx = (                               | D: Err = 0: ID = 1: F = 1                                                                                                    | 03: SR = 0m:                                      | Tx = 0: Er<br>No conne                                                                                         | r = 0: ID = 1: F = 04: SR =<br>ction                                                                                                    | = 0ms                          |
|                                      | Alias                                                                                                    | 03000                                             |                                                                                                    | Alias                                                                                                    | 05000                          |
| 3000                                 | K-Factor                                                                                                    | 500                                               | 5000                                                                                                    | Frequency                                                                                                    | 0                              |
| 3001                                 |                                                                                                    |                                                   | 5001                                                                                                    |                                                                                                    |                                |
| 3002                                 | Max Flowrate                                                                                                    | 20                                                | 5002                                                                                                    | Flow Rate (user units)                                                                                                    | 0                              |
| 3003                                 |                                                                                                    |                                                   | 5003                                                                                                    |                                                                                                    |                                |
|                                      |                                                                                                    |                                                   | 5004                                                                                                    | Total                                                                                                    | 63                             |
|                                      |                                                                                                    |                                                   | 5005                                                                                                    |                                                                                                    |                                |
|                                      |                                                                                                    |                                                   |                                                                                                    | and the second second second second second second second second second second second second second second second                                       |                                |
|                                      |                                                                                                    |                                                   | 5006                                                                                                    | Grand Total                                                                                                    | 63                             |
| 9 1 H                                | RE4000 mbn                                                                                                    |                                                   | 5006<br>5007                                                                                                   | Grand Total                                                                                                    | 63                             |
| Э 1.H<br>Гх = 0                      | RF4000.mbp                                                                                                    | ) ( ) ( ) ( ) ( ) ( ) ( ) ( ) ( ) ( ) (           | 5006<br>5007<br>Write Co<br>Tx = 0: Er                                                                         | Grand Total<br>iii 1.mbp<br>r = 0: ID = 1: F = 05: SR =                                                                                                | 63<br><br><br>= 1000ms         |
| 7 1.H<br>Tx = 0<br>No co             | RF4000.mbp<br>: Err = 0: ID = 1: F = 1<br>nnection<br>Alias                                                                                                 | 03: SR = 0m                                       | 5006<br>5007<br>Write Co<br>Tx = 0: Er<br>No conne                                                             | Grand Total<br>bil 1.mbp<br>r = 0: ID = 1: F = 05: SR =<br>ction<br>Alias 01000                                                                        | 63<br><br>= 1000ms             |
| Tx = 0                               | RF4000.mbp<br>: Err = 0: ID = 1: F = 1<br>nnection<br>Alias<br>Flow Timebase                                                                                | 0 23<br>03: SR = 0m<br>04000                      | 5006<br>5007<br>Write Co<br>Tx = 0: Er<br>No conner                                                            | Grand Total<br>iii 1.mbp<br>r = 0: ID = 1: F = 05: SR =<br>ction<br>Alias 01000<br>Delete Total 0                                                      | 63<br><br>= 1000ms             |
| 1.H<br>Tx = 0<br>4000<br>4001        | RF4000.mbp<br>): Err = 0: ID = 1: F = 1<br>nnection<br>Alias<br>Flow Timebase<br>Flow Volbase                                                               | 0 E SS<br>03: SR = 0m<br>04000<br>0<br>2          | 5006<br>5007<br>Write Co<br>Tx = 0: Er<br>No conne                                                             | Grand Total<br>r = 0: ID = 1: F = 05: SR =<br>ction<br>Alias 01000<br>Delete Total 0                                                                   | 63<br><br>= 1000ms             |
| 4000<br>4001<br>4002                 | RF4000.mbp<br>: Err = 0: ID = 1: F = 1<br>nnection<br>Alias<br>Flow Timebase<br>Flow Volbase<br>Max Flow Timebase                                           | 04000<br>04000<br>04000                           | 5006<br>5007                                                                                                   | Grand Total<br>r = 0: ID = 1: F = 05: SR =<br><u>Alias</u> 01000<br>Delete Total                                                                       | 63<br>                         |
| 4000<br>4001<br>4002<br>4003         | RF4000.mbp                                                                                                    | 04000<br>04000<br>0<br>2<br>0<br>2                | 5006<br>5007<br>Tx = 0: Er<br>No conne<br>1000                                                                 | Grand Total<br>iii 1.mbp<br>r = 0: ID = 1: F = 05: SR =<br>ction<br>Alias 01000<br>Delete Total 0<br>wil 2.mbp                                         | 63<br><br>= 1000ms             |
| 4000<br>4001<br>4002<br>4003<br>4004 | RF4000.mbp<br>C Err = 0: ID = 1: F = 1<br>nnection<br>Alias<br>Flow Timebase<br>Max Flow Volbase<br>Max Flow Volbase<br>Total Volbase                       | 04000<br>04000<br>0<br>2<br>0<br>2<br>2<br>2<br>2 | 5006 5007   Write Co Tx = 0: Er   No conne 1000   1000 Tx = 0: Er   Write Co Tx = 0: Er   Two conne Tx = 0: Er | Grand Total<br>iii 1.mbp<br>r = 0: ID = 1: F = 05: SR =<br>ction<br>Alias 01000<br>Delete Total 0<br>ii 2.mbp<br>r = 0: ID = 1: F = 05: SR =           | 63<br><br>= 1000ms<br>= 1000ms |
| 4000<br>4001<br>4002<br>4003<br>4004 | RF4000.mbp<br>C Err = 0: ID = 1: F = 1<br>nnection<br>Alias<br>Flow Timebase<br>Max Flow Timebase<br>Max Flow Timebase<br>Max Flow Volbase<br>Total Volbase | 04000<br>04000<br>0<br>2<br>0<br>2<br>2<br>2<br>2 | 5006<br>5007<br>Tx = 0: Er<br>No conne<br>1000<br>Write Cc<br>Tx = 0: Er<br>No conne                           | Grand Total<br>iii 1.mbp<br>r = 0: ID = 1: F = 05: SR =<br>ction<br>Alias 01000<br>Delete Total 0<br>iii 2.mbp<br>r = 0: ID = 1: F = 05: SR =<br>ction | 63<br><br>= 1000ms<br>= 1000ms |

Figure 24: Modbus Poll Example

\*Note: If your equipment or software uses zero-based addressing, you will need to subtract a value of 1 from the coil/register start address in the map below.\*

## Modbus Table

| Name                                                          | Register Start<br>Address               | Register<br>Count | Value type    | Value Units/Description                                                                                                    |
|---------------------------------------------------------------|-----------------------------------------|-------------------|---------------|----------------------------------------------------------------------------------------------------|
| Holding Registers (read-writ<br>0x06 for single or 0x10 for m | e register addres<br>ultiple registers) | ses, read f       | unction byte  | 0x03, write function byte                                                                                                    |
| K-Factor                                                      | 3000                                    | 2                 | 32 Bit Float  |                                                                                                    |
| Max Flowrate                                                  | 3002                                    | 2                 | 32 Bit Float  |                                                                                                    |
| Flow Rate Time Base                                           | 4000                                    | 1                 | Int           | 0- Seconds<br>1- Minutes<br>2- Hours<br>3- Days                                                                                   |
| Flow Rate Volume Unit                                         | 4001                                    | 1                 | Int           | 0- Pulses<br>1- Ounces<br>2- Gallons<br>3- Barrels (Oil)<br>4- Cubic Centimeters<br>5-Cubic Meters<br>6- Mili-Liters<br>7- Liters |
| Max Flow Time Base                                            | 4002                                    | 1                 | Int           | 0- Seconds<br>1- Minutes<br>2- Hours<br>3- Days                                                                                   |
| Max Flow Volume Unit                                          | 4003                                    | 1                 | Int           | 0- Pulses<br>1- Ounces<br>2- Gallons<br>3- Barrels (Oil)<br>4- Cubic Centimeters<br>5-Cubic Meters<br>6- Mili-Liters<br>7- Liters |
| Total Volume Units                                            | 4004                                    | 1                 | Int           | 0- Pulses<br>1- Ounces<br>2- Gallons<br>3- Barrels (Oil)<br>4- Cubic Centimeters<br>5-Cubic Meters<br>6- Mili-Liters<br>7- Liters |
| Input Registers (read-only re                                 | gister addresses                        | , read fund       | tion byte 0x0 | 4)                                                                                                    |

| Raw Frequency Input       | 5000 | 2 | 32 Bit Float | (Hz)          |
|---------------------------|------|---|--------------|---------------|
| Flow Rate (Users units)   | 5002 | 2 | 32 Bit Float | User Selected |
| Total (Users Units)       | 5004 | 2 | 32 Bit Float | User Selected |
| Grand Total (Users units) | 5006 | 2 | 32 Bit Float | User Selected |
| Voltage Output            | 5200 | 2 | 32 Bit Float | DC volts      |
| Milliamp Output           | 5202 | 2 | 32 Bit Float | mA            |

#### Write Coils (Write coil addresses, read function byte 0x05 or 0x0ff00) Single Coil functions only

| Reset Total                 | 1000 | 1 | Bool | 0 - False - Normal Mode<br>1- True - Reset (0x0ff00) |
|-----------------------------|------|---|------|------------------------------------------------------|
| Reset Grand Total and Total | 1001 | 1 | Bool | 0 - False - Normal Mode<br>1- True - Reset (0x0ff00) |

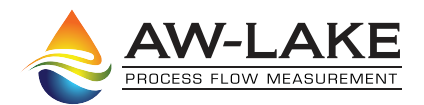

414.574.4300 | www.aw-lake.com 2440 W. Corporate Preserve Dr. #600 Oak Creek, WI 53154